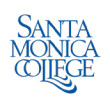

## **INSTRUCTIONS FOR ORDERING PPE & SANITIZER THROUGH ADOBE SIGN**

- 1. Goto www.smc.edu/adobesign
- 2. Login to adobe sign with your SMC credentials

| <ol> <li>You will see the set of the set of the set o</li></ol> | his screen                        | ena1.documents.adobe.com/accour    | t/home/S                   |                                                                       |                                               |                                  |                      | ··· \$ | w co ≡   |
|----------------------------------------------------------------------------------------------------|-----------------------------------|------------------------------------|----------------------------|-----------------------------------------------------------------------|-----------------------------------------------|----------------------------------|----------------------|--------|----------|
| O Most Visited 🐞 Getting St                                                                                                    | Ranted 🚳 P&C Bridge 🧯 COVID-19 Me | idia Page 📔 Home Page - BestPortal |                            |                                                                       |                                               |                                  |                      |        |          |
| - ALLEA                                                                                                    | Adobe Sign                        |                                    |                            |                                                                       |                                               |                                  |                      |        | 0.       |
| Home Manage Rep                                                                                                    | ports                             |                                    |                            |                                                                       |                                               |                                  |                      |        | DANIEL - |
|                                                                                                    |                                   | Welcome, DANIEL                    |                            |                                                                       | 9 IN PROGRESS 1                               | WAITING FOR YOU                  | EVENTS AND ALERTS    |        |          |
|                                                                                                    |                                   |                                    | ×                          | Send a document<br>Your team admin has set up<br>Start from workflows | for signature<br>your workflow process for yo | u to quickly start to get a docu | ament signed.        |        |          |
|                                                                                                    |                                   | Do more with Adobe 5               | lign                       |                                                                       |                                               |                                  |                      |        |          |
|                                                                                                    |                                   | Fill and sign a document.          | (c)<br>Publish a sets form | Send in bulk                                                          | Create a revuable template                    | Manage and track all agreements  | Enhance your account |        |          |
|                                                                                                    |                                   |                                    |                            |                                                                       |                                               |                                  |                      |        |          |
|                                                                                                    |                                   |                                    |                            |                                                                       |                                               |                                  |                      |        |          |

Language English US

© 2022 Adobe. All rights reserved. Tarms: Consumer Disclosure: Trust: Cookle preferences

2

- 4. Click on start from workflows
- 5. You will see this pop-up window

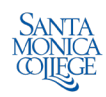

| Name Satt from lbrary     Name     Lbrary     None     Lbrary     None     Lbrary     None     Last ModBid     None     Last ModBid <th>SANTTA</th> <th>10</th> <th></th> <th></th> <th></th> <th></th> <th></th> <th></th>                                                                                                    | SANTTA              | 10         |                                                                                                    |              |                                                                           |               |               |       |
|----------------------------------------------------------------------------------------------------|---------------------|------------|----------------------------------------------------------------------------------------------------|--------------|---------------------------------------------------------------------------|---------------|---------------|-------|
| Manage       Reports       Reference (Service)       Search       Convention       Convention                                                                                                    | NOR CO              | Adobe Sign | Gart                                                                                                    | from library |                                                                           |               |               | O     |
| Uberry Name Last Modifies     Welcome, NickAuna     In Bits / Effectory Coup) NickRows     In Bits / Effectory Coup) NickRows     In Bits / Effectory Coup) NickRows     In Bits / Effectory Coup) NickRows     In Bits / Effectory Coup) NickRows     In Bits / Effectory Coup) NickRows     In Bits / Effectory Coup) NickRows     In Bits / Effectory Coup) NickRows     In Bits / Effectory Coup) NickRows     In Bits / Effectory Coup)     In Bits / Effectory Coup)     <                                                                                                    | Home Manage Reports |            |                                                                                                    | Q.           | learth                                                                    |               |               | DANIE |
| Welcome, Weldow                                                                                                    |                     |            | Librar                                                                                                    | y Name       |                                                                           | Last Modified |               |       |
| Image: Second Workflows   Image: Second Workflows   Image: Seco                                                                                                    |                     |            | Welcome, [ Welcome                                                                                                    | tows - CZ    | Risk (Primary Group) Workflows                                            |               | TS AND ALERTS |       |
| Account Workflows      Account Workflows               |                     |            |                                                                                                    |              | ₫5 RISK-REQUISITION                                                       | 10/20/2020    |               |       |
| Image: Second Second                           |                     |            |                                                                                                    | - Ci         | Account Workflows                                                         |               |               |       |
| Image: Bit Area Performance Eval Acad Admin-Mgrs-Supervisors Long     05(05)221       Image: Bit Area Performance Eval Acad Admin-Mgrs-Supervisors Long     05(05)221       Image: Bit Area Performance Self-Evaluation and Certification - Admini     05(05)221       Image: Bit Area Performance Self-Evaluation and Certification - Admini     05(05)221       Image: Bit Area Performance Self-Evaluation and Certification - Admini     05(05)221       Image: Bit Area Performance Self-Evaluation and Certification - Admini     05(05)221       Image: Bit Area Performance Self-Evaluation and Certification - Admini     05(05)221       Image: Bit Area Performance Self-Evaluation and Certification - Admini     05(05)221       Image: Bit Area Performance Self-Evaluation and Certification - Admini     05(05)221       Image: Bit Area Performance Self-Evaluation - Deck Requisition     N05(02)20       Image: Bit Area Performance Self-Evaluation - Deck Requisition     N05(02)20       Image: Bit Area Performance Self-Evaluation - Deck Requisition     N05(02)20       Image: Bit Area Performance Self-Evaluation - Deck Requisition     N05(02)20       Image: Bit Area Performance Self-Evaluation - Deck Requisition     N05(02)20       Image: Bit Area Performance Self-Evaluation - Deck Requisition     N05(02)20       Image: Bit Area Performance Self-Evaluation - Deck Requisition     N05(02)20       Image: Bit Area Performance Self-Evaluation - Deck Requisition     N05(02)20       Im                                                                                                    |                     |            | 6                                                                                                    |              | 2 Payroll - myTime Doily Hours Worked Report Form                         | 06/30/2020    |               |       |
| Image: Second Constrained - Performance Constrained - Performance - Performance - P                           |                     |            |                                                                                                    |              | HR - Performance Eval Acad Admin-Mgrs-Supervisors Long                    | 05/07/2021    |               |       |
| Do more with dia Foundation - Reclass Request Form So(20/2021<br>dia Foundation - Reclass Request Form So(20/2021<br>dia Foundation - Onck Requisition Society Commission - Reclass Request Form So(20/2021<br>dia Foundation - Onck Requisition Society Commission - Reclass Request Form Society Commission - Reclass Request Form Society Commission - Reclass Reclass Reclass Reclass Reclass Reclass Reclass Reclass Reclass Reclass Reclass Reclass Reclass Reclass Reclass Reclass Reclass Reclass Reclass Reclass Reclass Reclass Reclass Reclass Recla |                     |            |                                                                                                    |              | WN - Testing 01                                                           | 10/26/2020    |               |       |
| Do more with                                                                                                    |                     |            | and the second second se |              | g 1 HR - Performance Self-Evaluation and Certification - Admini           | 05/07/2021    |               |       |
| db.     Foundation - Oreck Requisition     National State                                                                                                    |                     |            | Do more with                                                                                                    |              | δ <sup>2</sup> / <sub>δ</sub> Personnel Commission - Reclass Request Form | 10/28/2021    |               |       |
| Image: stand lings a day     Image: stand lings a day                                                                                                    |                     |            |                                                                                                    |              | $g \overline{\mathbb{F}}_3$ . Foundation - Check Requisition              | 10/05/2020    |               |       |
| Till and sign a day                                                                                                    |                     |            |                                                                                                    |              | A 10.000.000                                                              |               | 22            |       |
|                                                                                                    |                     |            | Fill and sign a dot                                                                                                    |              | Cance                                                                     |               | KT YOF BLOUT  |       |
|                                                                                                    |                     |            |                                                                                                    |              |                                                                           |               |               |       |
|                                                                                                    |                     |            |                                                                                                    |              |                                                                           |               |               |       |
|                                                                                                    |                     |            |                                                                                                    |              |                                                                           |               |               |       |
|                                                                                                    |                     |            |                                                                                                    |              |                                                                           |               |               | 0     |

6. In the search box at the top type Risk. You will see this:

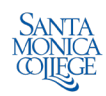

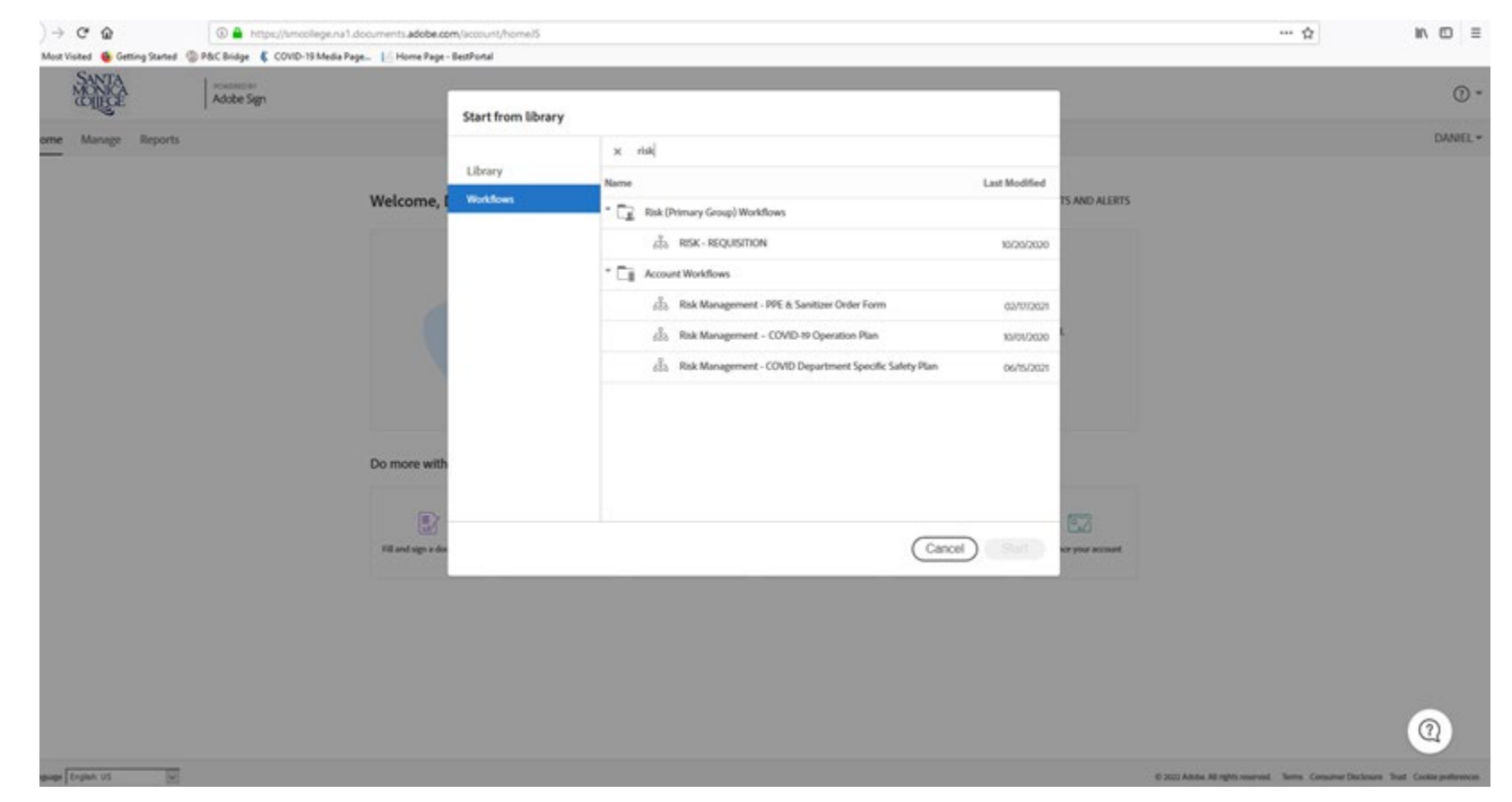

- 7. Click on Risk Management PPE & Sanitizer Order Form, and then click START
- 8. Then you will see this window:

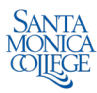

|                                                                     | nents.adobe.com/account/customic.omposeus/agreementia=ic.aviinaic.vvavvvavcu_i_vqv/vvavv                                                                    | ามหล่อมาองหากรูปกล่องจากสอง | IC=CD/CTICCANOANAUEgra | esumonocouro-nervendos | m w = |  |  |
|---------------------------------------------------------------------|----------------------------------------------------------------------------------------------------|-----------------------------|------------------------|------------------------|-------|--|--|
| 🔇 Most Visited 📵 Getting Started 🟐 P&C Bridge 🕻 COVID-19 Media Page | Home Page - BestPortal How this workflow works? This form should be filled out by the area manager requesting personal protective equipment for their area. |                             |                        |                        |       |  |  |
|                                                                     | Send from: Risk (Primary Group)                                                                                                    |                             |                        |                        |       |  |  |
|                                                                     | Recipients<br>Recuestor/Manager*                                                                                                    |                             | 0                      |                        |       |  |  |
|                                                                     | Enter recipient email                                                                                                    | 🖂 🛩 Email                   | Ø                      |                        |       |  |  |
|                                                                     | Risk Management*                                                                                                    |                             |                        |                        |       |  |  |
|                                                                     | O Myself                                                                                                    | 🖂 🛩 Email                   | Ø                      |                        |       |  |  |
|                                                                     | Recieving                                                                                                    |                             |                        |                        |       |  |  |
|                                                                     | Bo DAVIS_LISA@smc.edu                                                                                                    | 🖂 🛩 Email                   | Ø                      |                        |       |  |  |
|                                                                     | CC Hide                                                                                                    |                             |                        |                        |       |  |  |
|                                                                     | davis_lisajismc.edu ×                                                                                                    |                             |                        |                        |       |  |  |
|                                                                     | Agreement Name *                                                                                                    |                             |                        |                        |       |  |  |
|                                                                     | TYPE YOUR NAME HERE - PPE & Sanitizer Order Form                                                                                                    | Options                     | 0                      |                        |       |  |  |
|                                                                     | Message *                                                                                                    | Set Reminder                |                        |                        |       |  |  |
|                                                                     | Please fill out the form and e-sign.                                                                                                    |                             |                        |                        |       |  |  |
|                                                                     | Files                                                                                                    |                             |                        |                        |       |  |  |
|                                                                     | PPE N Sanitizer Order Time Risk Management - PPE & San<br>Form • Rizer Order Form                                                                           |                             |                        |                        | 1     |  |  |

- 9. Under Requestor/Manager you can enter your email address; Under Agreement name, type your name where it says "TYPE YOUR NAME HERE"; then click **SEND**
- 10. The document will process and the request form will pop-up and you will see this:

| v   | TYPE YOUR NAME HERE - PPE & S | anitizer Order Form |                            |                                   | Rest requi |
|-----|-------------------------------|---------------------|----------------------------|-----------------------------------|------------|
|     | PPE SUPPL                     | Y REQUEST FO        | DRM                        |                                   |            |
| Ser | NAME:                         | DATE OF RJ          | EQUEST: Jan 7, 2<br>ED BY: | 022                               |            |
|     | DESCRIPTION                   | QTY.<br>REOUTSTED   | UNIT OF<br>MEASURE         | QTY ISSUED<br>(RECEIVING UNLONLY) |            |
|     | Select                        | Select.             |                            |                                   |            |
|     | Select                        | Select V            |                            |                                   |            |
|     | Select                        | Select.             |                            |                                   |            |
|     | Select                        | Select. Y           |                            |                                   |            |
|     | Select                        | Select              | <u>)</u>                   |                                   |            |
|     | Select                        | Select.             |                            |                                   |            |
|     | Select                        | Select              |                            |                                   |            |
|     | Select                        | Select              | -                          |                                   |            |
|     | Soloct                        | Select              | 2                          |                                   |            |
|     | Select                        | v Select v          |                            |                                   |            |
|     |                               |                     | 1                          |                                   |            |
|     |                               |                     |                            |                                   |            |
|     | Approved by:                  |                     |                            | 01/07/2022                        |            |
|     | Signature (Required)          | Print Name          | Ext.                       | Date                              |            |
|     | Risk Management:              |                     |                            | Data                              |            |
|     | Signature (Required)          | Print Name          |                            | Pare -                            |            |

- 11. Enter your name, department and date needed by; select the type of PPE or sanitizer you want and the quantity; if the quantity is more than 10, you can repeat the same request on the next line. Keep in mind that a quantity of 1 usually means one box of something, not one unit.
- 12. At the bottom provide your signature, print your name and extension.
- 13. Once everything is filled in correctly there will be a pop-up bar at the bottom that says "Click to approve".
- 14. The document now automatically goes to Daniel Phillips for approval. If Daniel Phillips approves, the document automatically goes to Lisa Davis in receiving to process and deliver your order. If Daniel Phillips does not approve you will receive an email that he did not approve and a message from him stating what needs changing in the document. If changes are necessary, start again from step 1.